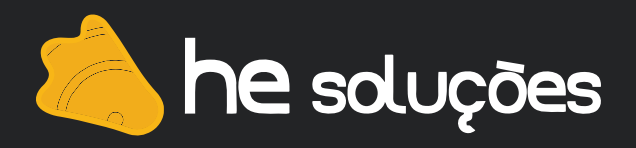

# Manual de Instalação

# PrinterTux®

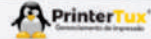

# A Dashboard Pesquisas Codastros Politicas Politicas Relatórios Configurações Configurações starmações Polinel de Impressoras Backup Dimpressão segura Logis do PrinterTUX

#### 🗐 Informações do sistema

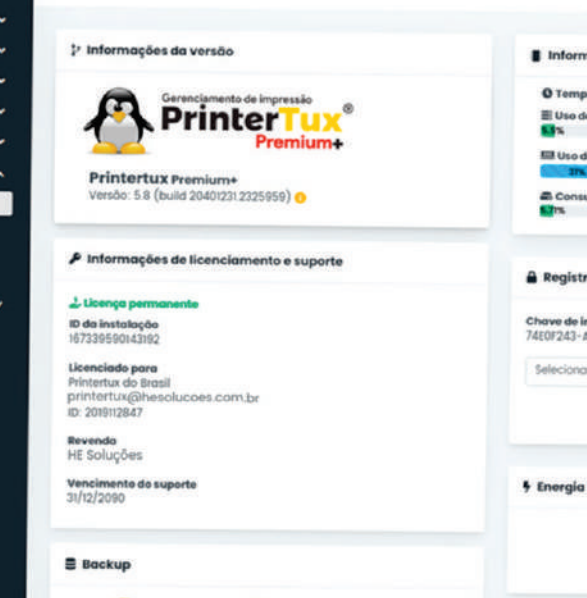

# Neste manual:

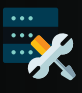

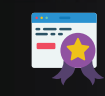

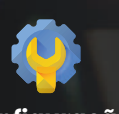

Instalação

Ativação Configuração

#### **1- Download**

Primeiramente efetue o download da imagem.

São disponibilizados discos de imagem em dois formatos, onde o download deve ser feito de acordo com o virtualizador usado.

#### Links:

https://www.hesolucoes.com.br/download/VDI https://www.hesolucoes.com.br/download/VMDK

#### 2- Requisitos de Hardware

Máquina virtual que atenda aos requisitos mínimos abaixo:

- Processador 4 núcleos
- Memória RAM 1GB

#### 3- Instalação

O servidor de impressão Printertux Premium+, é uma distribuição Linux personalizada, baseada em CentOS. Sua instalação é feita através da criação de uma máquina virtual a partir de um disco existente, onde é selecionado a imagem baixada previamente.

#### **3- Instalação do Virtualizador**

No exemplo, iremos utilizar o VirtualBox. Download disponível em: https://www.virtualbox.org/wiki/Downloads

- Com o VirtualBox aberto, vá em:
- Menu -> Máquina -> Novo -> Nome: Printertux -> Tipo: Linux -> Versão: Other Linux (64bits).
- Defina o tamanho da memória RAM (Mínimo recomendado 1024 MB (1G)).

• Na aba Disco rígido, escolha a opção "Utilizar um disco rígido virtual existente" e selecione a imagem printertux.vdi.

| Nome:             | Printertux +                       |    |
|-------------------|------------------------------------|----|
| Pasta da Máquina: | C: \Users \ppardim \VirtualBox VMs | ~  |
| <u>T</u> ipo:     | Linux                              | 64 |
| <u>V</u> ersão:   | Other Linux (64-bit)               |    |

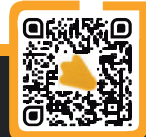

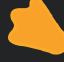

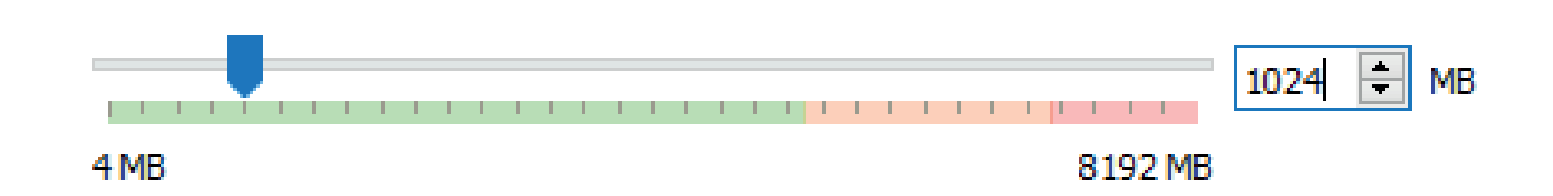

- Antes de iniciar a máquina virtual, vá em Configurações -> Rede -> "Conectado a" e selecione
- a opção Placa em modo Bridge.
- Agora clique em Iniciar para carregar a máquina virtual.
- Como já foi iniciado a partir da imagem de disco, o sistema já está instalado.

# 5- Configuração de Rede

Após a inicialização da máquina virtual, efetue o login com as credenciais:

Usuário: operador

Senha: operador

Digite o comando **confignet**, e você será redirecionado para o assistente de configuração de rede. Recomendamos inserir um IP fixo disponível em sua rede.

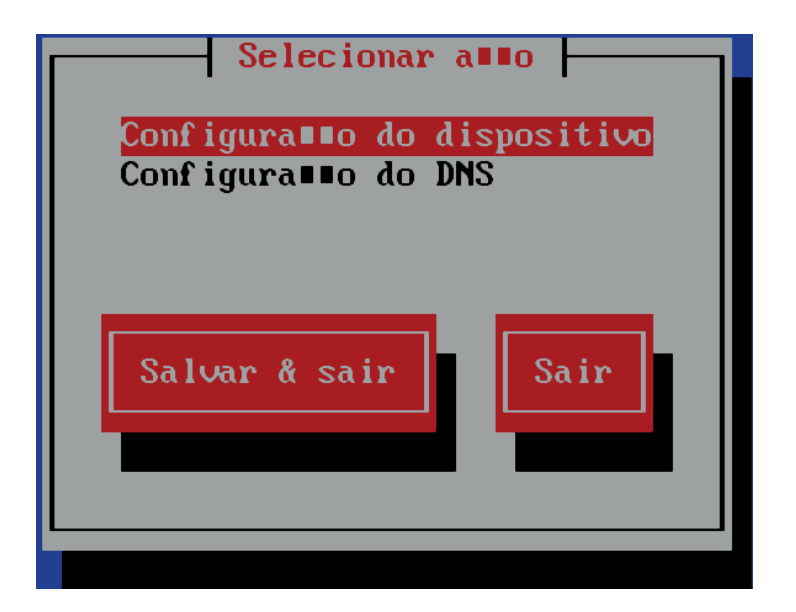

Pressione **<Enter>** para avançar para a configuração da interface eth0.

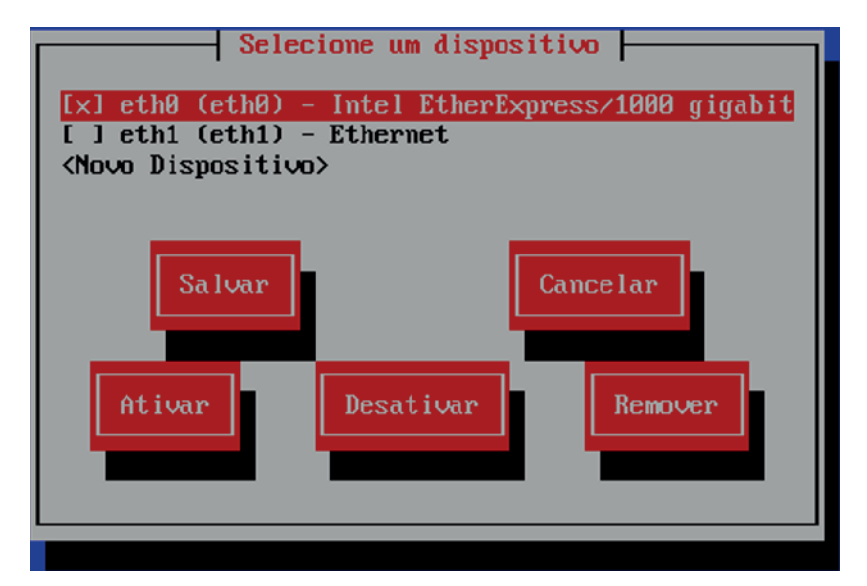

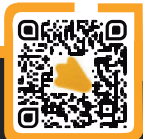

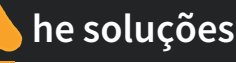

• Desmarque a caixa de seleção Utilizar DHCP, e preencha com as informações de rede. Ip, Mascara de rede, Gateway e DNS primário e secundário se tiver

| Configura∎∎o da              | a rede        |
|------------------------------|---------------|
|                              |               |
|                              |               |
| Nome                         | eth0          |
| Dispositivo                  | eth0          |
| Utilizar DHCP                | []            |
| IP est∎tico                  | 192.168.21.49 |
| M∎scara de rede              | 255.255.255.0 |
| IP do gateway padr∎o:        | 192.168.25.1  |
| Servidor de DNS prim∎rio     | 192.168.25.15 |
| Servidor de DNS secund∎rio   | 192.168.25.10 |
| Peer DNS                     | [*]           |
| On boot                      | [*]           |
| Controlled by NetworkManager | [*]           |
|                              |               |
|                              |               |
| Ok                           | Cancelar      |
|                              |               |
|                              |               |
|                              |               |
|                              |               |
|                              |               |

• Salve as alterações até retornar para o terminal e reinicie o sistema com o comando reboot.

### 6- Acesso a Interface WEB

Acesse um navegador e insira o IP cadastrado para o PrinterTux na barra de endereços, caso esteja usando DHCP, siga o procedimento abaixo:

 Processo para verificar o IP recebido (DHCP): Acessar o terminal do servidor Printertux → login: operador / senha: operador → executar o comando ifconfig → anotar o IP do servidor Printertux.

Segue abaixo a tela que será exibida no primeiro acesso:

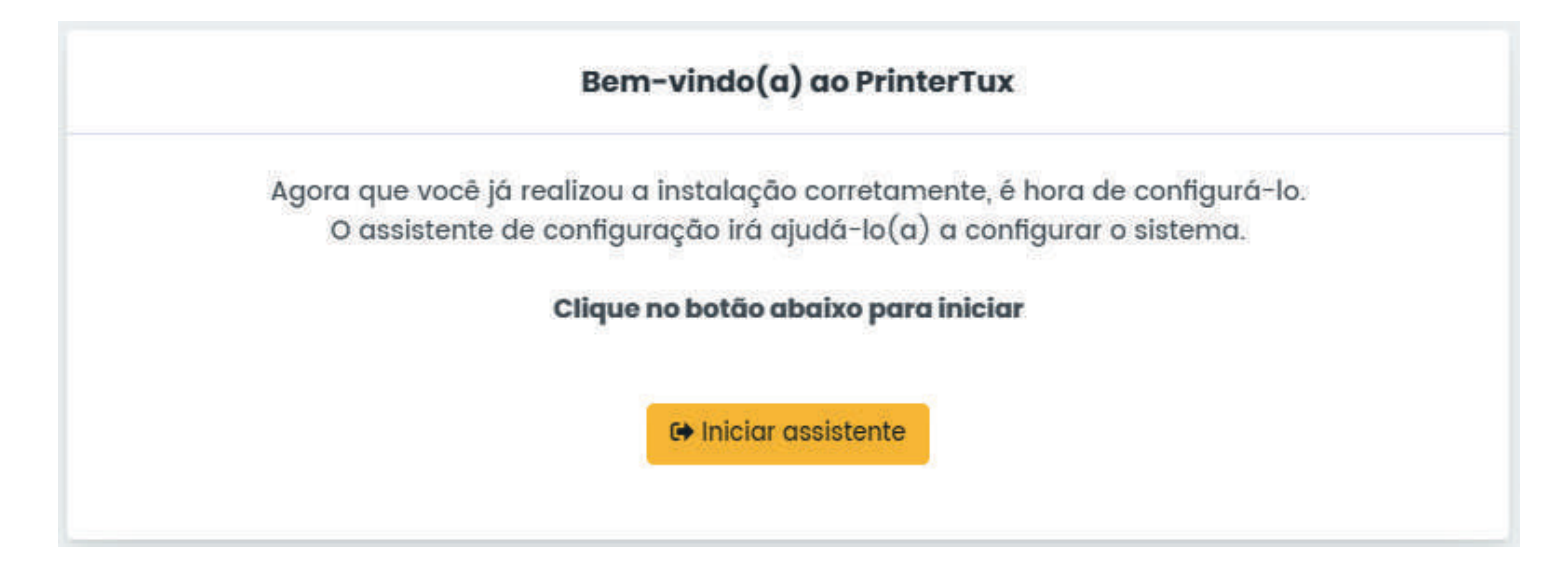

Ao clicar em Iniciar assistente você será redirecionado para a tela de ativação do sistema.

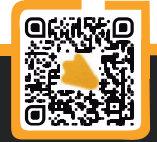

### 7- Geração de Licença Teste

#### Acesse o link: https://www.hesolucoes.com.br/trial/

• É adicionado automaticamente os itens de teste ao carrinho:

| ITEM                                                                               | VALOR   | TOTAL   |
|------------------------------------------------------------------------------------|---------|---------|
| Licença PrinterTux <sup>®</sup> Premium+ - Trial<br>1 Un.   <b>4</b> Envio digital | R\$0,00 | R\$0,00 |
| Aplicação embarcada - Registro<br>1 Un.   🚀 Envio digital                          | R\$0,00 | R\$0,00 |
| Suporte - 30 dias<br>1 Un.   🚀 Envio digital                                       | R\$0,00 | R\$0,00 |

- Clique em Prosseguir com a solicitação > .
- Digite o CNPJ da empresa e clique em Verificar.
- Confira os dados preenchidos automaticamente na busca pelo CNPJ digitado e pressione continuar.

| CNPJ               |            | Nome/Fanta      | sia     |                                |  |
|--------------------|------------|-----------------|---------|--------------------------------|--|
| 00.000.000/0000-00 |            | XXXXXXXXXXXXXXX |         |                                |  |
| E-mail             |            | Segmento        |         |                                |  |
| xxxxxxxxxx@xxxxx   |            | Administraca    |         | cao publica, defesa e seguri.🗙 |  |
| Telefone           |            | Celular         |         | Nome contato                   |  |
| (00) 00000-0000    |            | (00) 00000-0000 |         | XXXXXXXXXXX                    |  |
| CEP                | Endere     | ço              |         |                                |  |
| 0000-000           | xxxxx      | ****            | ххх     |                                |  |
| Bairro             |            | Estado          |         | Cidade                         |  |
| ****               |            | Minas Gera      | ais 🗸   | Selecione a cidade 🗸 🗸         |  |
| Concordo com o     | s termos c | le uso          |         |                                |  |
|                    |            | Co              | ntinuar |                                |  |

• Um código será enviado por email para validação do cadastro. Introduza o código na página seguinte e pressione **validar**.

• O assistente irá fazer a verificação das conexões de rede antes de ir para a validação da chave.

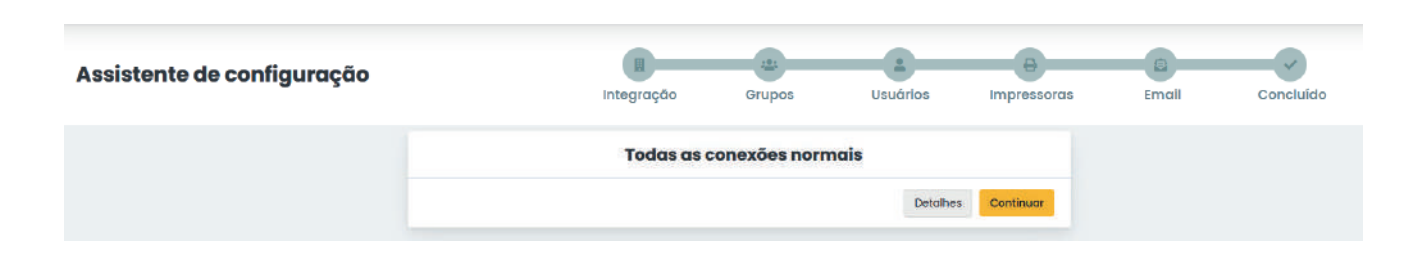

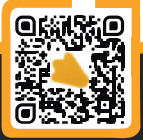

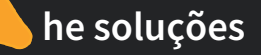

• Copie a chave gerada na instalação da máquina virtual.

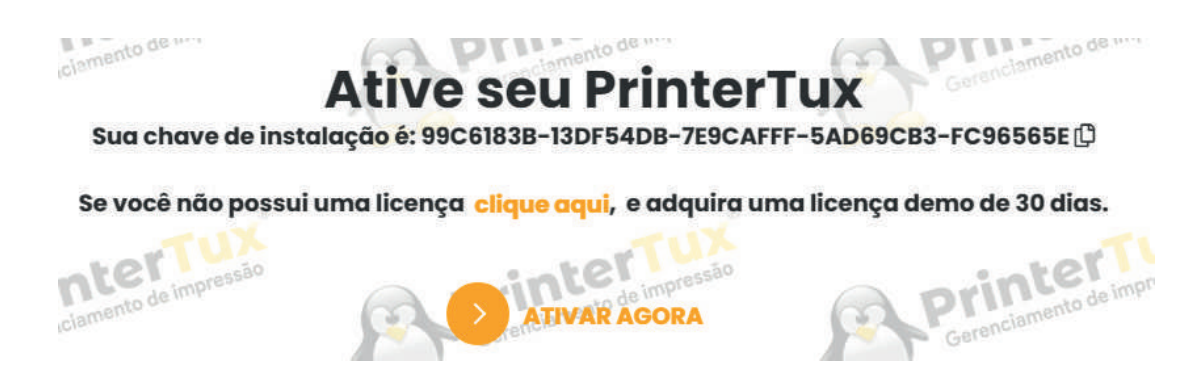

• Volte a tela de cadastro da licença, cole a chave copiada e clique em Gerar licença.

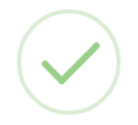

Licença de teste ativada com sucesso

Você receberá em instantes a chave de instalação no seu e-mail

#### ОК

• Baixe o arquivo de licença enviado no email, e novamente na tela do printertux, clique no botão **Ativar Agora**, e selecione o arquivo baixado para ativar a licença de teste.

**Obs:** O IP reservado ao Printertux deve ter acesso liberado a internet.

#### 8- Protocolos e Portas Utilizados Pelo PrinterTux

#### Local:

- SMNP Porta: 161
- LDP/LPR Porta: 9100
- SMB Portas: 139, 445

#### Externa/internet:

- HTTP Host: [POST, GET] \*.hesolucoes.com.br/\*:80
- HTTPS Host: [POST, GET] \*.hesolucoes.com.br/\*:443 (Ou seja: POST e GET em todos os domínios e subdomínios da HE Soluções)
- FTP Host: https://www.hesolucoes.com.br:21

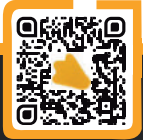

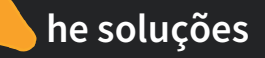

# 9- Assistente de Configuração

O primeiro passo é a configuração dos grupos e usuários no sistema. Inicialmente, configure o tipo de integração desejada, **Active Directory** ou **Grupo de trabalho**. Preencha o formulário e avance.

Exemplo de integração com Active Directory:

| Assistente de configuração | 1                          | mtegração                                                         | Grupos           | Usuários          | Impressoras | Email | Concluído |
|----------------------------|----------------------------|-------------------------------------------------------------------|------------------|-------------------|-------------|-------|-----------|
|                            |                            | 🛛 Configura                                                       | ções de domínio  |                   |             |       |           |
|                            | Digite as i                | Digite as informações do servidor de AD para ingressor no domínio |                  |                   |             |       |           |
|                            | Endereço IP do Servidor AD |                                                                   |                  | Raiz de dominio 😶 |             |       |           |
|                            | Usuário de de              | ominio                                                            | Senha do domínio |                   |             |       |           |
|                            |                            |                                                                   |                  |                   | B Salva     |       |           |

• No próximo passo, escolha os grupos a serem importados e confirme.

**Atenção:** Vale lembrar que a licença de teste é limitada a 2 grupos apenas. Caso seja selecionado um número maior de grupos, será importado apenas os 2 (dois) primeiros.

| <u>AA</u> |   | Tecnicos                            |
|-----------|---|-------------------------------------|
|           |   | Todos_os_Computadores               |
|           | 2 | Todos_os_Usuarios                   |
|           |   | UM_Management                       |
|           | 2 | Usuarios                            |
|           |   | Usuarios_DHCP                       |
|           |   | Usuarios_da_area_de_trabalho_remota |

• Após confirmação, selecione os usuários a serem importados.

Atenção: Vale lembrar que a licença de teste é limitada a 2 usuários apenas. Caso seja selecionado um número maior de usuários, será importado apenas os 2 (dois) primeiros.

|           | 🛓 ir                        | nportação de usuários do AD |       |                     |               |
|-----------|-----------------------------|-----------------------------|-------|---------------------|---------------|
| 🛓 Login   | gin 🖪 Nome 🚢 Grupo          |                             | P PIN | Cartão de<br>acesso | X.<br>Ignorar |
| PC        | PC                          | Todos_os_Usuarios 🗸         | 0     | 0                   | ] 0           |
| admcopy   | Admcopy                     | Todos_os_Usuarios           | 0     | 0                   |               |
| aoliveira | Allicia de Oliveira Silva   | Todos_os_Usuarios 🗸         | 0     | 0                   | ]             |
| bcamargo  | Benildo Camargo de oliveira | Todos_os_Usuarios 🗸         | 0     | 0                   |               |

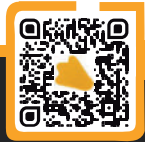

• Caso sua rede trabalhe com Grupo de Trabalho, basta selecionar a opção "Grupo de Trabalho" e informar o Workgroup da rede.

**Atenção:** Nesse caso o cadastro dos usuários deverá ser manual. **Acesso:** Menu  $\rightarrow$  Cadastros -> Usuários  $\rightarrow$  Inclusão de usuários

• Feito a integração dos grupos e usuários, o sistema vai fazer uma varredura na rede em busca de impressoras. Selecione as impressoras que deseja instalar e clique em Importar.

| Instalar | Nome Nome | O Descrição            | Colorida | Fabricante | Modelo             | <b>Q</b> IP   |
|----------|-----------|------------------------|----------|------------|--------------------|---------------|
|          | epson49   | M1180 Series           |          | Epson      | EPSON MI180 Series | 192.168.25.49 |
|          | oki43     | OKI-ES5162LPMFP-51CE6D |          | Oki        | ES5162LP MFP       | 192 168 25 4  |

Atenção: Vale lembrar que a licença de teste é limitada a 2 impressoras apenas. Caso seja selecionado um número maior de impressoras, será importado apenas as duas primeiras.
A última etapa, e opcional, é a configuração de um servidor de e-mail, para poder habilitar a funcionalidade de envio de e-mails de alertas.

Obs: É possível pular essa etapa e faze-la posteriormente se preciso.

| ) Informe os dados do seu servidor de e-mail para | envio de alertas do Printertux          |                                         |  |
|---------------------------------------------------|-----------------------------------------|-----------------------------------------|--|
| ervldor SMTP                                      | Porta SMTP                              | Remetente Padrão 🜖                      |  |
| XXXXXXXXXXXXXXXXXXXXXXXXXXXXXXXXXXXXXXX           | 200000000000000000000000000000000000000 | 200000000000000000000000000000000000000 |  |
| Usar SSL 🔒                                        |                                         |                                         |  |
| Jsuário SMTP                                      | Senha                                   | SMTP                                    |  |
| 000000000000000000000000000000000000000           |                                         |                                         |  |
|                                                   |                                         |                                         |  |

• Clique em "Finalizar" configuração para o PrinterTux aplicar as configurações realizadas.

 Após o término, acesse o sistema clicando em Acessar sistema e efetue o login com Usuário: admin → Senha: admin

Certifique-se, de que no dashboard esteja aparecendo a informação correta, com os 2 usuários, 2 grupos e 2 impressoras.

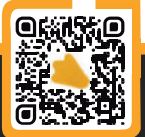

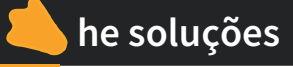

| Printer       | ux" |                                 |                            |              |                |       |            |          |            |              |       |               |              |
|---------------|-----|---------------------------------|----------------------------|--------------|----------------|-------|------------|----------|------------|--------------|-------|---------------|--------------|
| 🛱 Dashboard   |     | A Dashboard                     |                            |              |                |       |            |          |            |              |       |               |              |
| Q Pesquisas   |     |                                 |                            |              |                |       |            |          |            |              |       |               |              |
| Cadastros     | *   |                                 |                            |              |                |       |            |          |            |              |       |               |              |
| Políticas     | •   | O Status do sistema             |                            | e Impre      | ssões por dia  |       |            |          |            |              | 3Ú    | timos 10 dias | 0 0          |
| Relatórios    | ٠   | O Tempo ativo                   | 16m:15s                    |              |                |       |            |          |            |              |       |               |              |
| Gráficos      | *   | Lusuários                       | 2                          | 50           |                |       |            |          |            |              |       |               |              |
| Configurações | ٠   | 🔹 Grupos                        | 2                          | 40           |                |       |            |          |            |              |       |               |              |
| informações   | *   | 🕀 Impressoras cadastradas       | D                          | 3.0          |                |       |            |          |            |              |       |               |              |
|               |     | ≥ Politicas aplicadas           | 0                          |              |                |       |            |          |            |              |       |               |              |
|               |     | 🖥 Páginas impressas             |                            | 2.0          |                |       |            |          |            |              |       |               |              |
|               |     | 🔒 Páginas impressas hoje        | 0                          | 1.0          |                |       |            |          |            |              |       |               |              |
|               |     | 🗘 impressão segura              | Desabilitada               | 0.0          |                |       |            |          |            |              |       |               | _            |
|               |     | Lusuários da Impressão segura   | 0                          | 17/11        | 18/11          | 19/11 | 20/11      | 21/11    | 22/11      | 23/11        | 24/11 | 25/11         | 26/11        |
|               |     | <b>O</b> Status das impressoras |                            |              |                |       | 0          | c o      | ▲ Impod    | to Ambiente  | al:   |               |              |
|               |     | - Nome                          | 🗷 Endereço                 | 0            | O Status       |       | 🎝. Toner p | reto     | 0 árvores  |              |       |               |              |
|               |     | No                              | nhuma impressora configura | da para exib | ição no widget |       |            |          | 0 kg de CC | 2            |       |               |              |
|               |     |                                 |                            |              |                |       | 1          | Ver tudo | On com     | lampada de l | 00w   |               |              |
|               |     |                                 |                            |              |                |       |            |          |            |              |       | 5 Des         | de aufradame |

# **10- Configurando Políticas**

O próximo passo é a configuração das políticas de impressão de cada grupo importado.

- Acesse: Menu  $\rightarrow$  Políticas  $\rightarrow$  Atribuir Política.
- As políticas são vinculadas aos grupos, aplicando-as aos usuários pertencentes a ele.
- Escola o tipo de política:

Política de impressão por usuários de um grupo (Aplica a mesma quota a todos os usuários alocados em um grupo).

Política de impressão por grupo (Compartilha a mesma quota para todos os usuários de um grupo).

• Configure cada política de acordo com suas necessidades.

**Exemplo:** Neste exemplo, é configurado uma política de impressão com controle de quota por páginas, com 100 páginas A4 Mono e 30 páginas A4 Colorida. Também é habilitado a recuperação de documento, para sempre salvar uma cópia das impressões no servidor.

|                                                    | ux" |                                                                   |                       |                     |                                 |              | 0 |
|----------------------------------------------------|-----|-------------------------------------------------------------------|-----------------------|---------------------|---------------------------------|--------------|---|
| 👫 Dashboard<br>Q. Pesquisas                        |     | ≥ Políticas                                                       |                       |                     |                                 |              |   |
| <ul> <li>Cadastros</li> <li>≥ Políticas</li> </ul> | •   |                                                                   |                       | 🖸 Atribuir p        | política                        |              |   |
| Atribuir politica                                  |     |                                                                   | Aplicar a política de | e impressão por usu | uário no grupo: Administradores |              |   |
| 🖹 Relatórios                                       | •   | Quota infinita 🧿<br>Controle por quota 📀                          |                       |                     |                                 |              |   |
| 😂 Configurações                                    | *   |                                                                   | ) Quata por página    | 00                  | Quota por valor                 |              |   |
| () Informações                                     | ~   | Quota АЗ Р&В<br>00000                                             | Quota A3 COR          | Quot                | ta A4 P&B                       | Quota A4 COR |   |
|                                                    |     | Quota acumulativa<br>Inicialização Automática do quota<br>© Nunca | 🔘 Diàrta 🔰            | Mensal              | Simestral                       | Semestral    |   |
|                                                    |     | Recuperação de Documentos 🔍<br>Impressão aegura 💜                 |                       |                     |                                 |              |   |

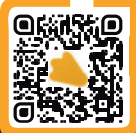

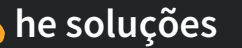

Mais abaixo, é possível também especificar em quais impressoras o grupo pertencente a essa política poderá efetuar impressões.

|                     | LX <sup>®</sup><br>salo |                                                                                                    |                     |                |                                                                                                    | 0 |
|---------------------|-------------------------|----------------------------------------------------------------------------------------------------|---------------------|----------------|----------------------------------------------------------------------------------------------------|---|
|                     |                         | oupiex toi çuuo 🛛 💭                                                                                             |                     |                |                                                                                                    |   |
| 脅 Dashboard         |                         | Envia E-mail quota terminando                                                                                   | 8                   |                |                                                                                                    |   |
| Q Pesquisas         |                         | Banner(folha de rosto) 🚫                                                                                        |                     |                |                                                                                                    |   |
| 🕂 Cadastros         |                         | Marca d'água 🔕                                                                                                  |                     |                |                                                                                                    |   |
| ≥ Políticas         |                         |                                                                                                    |                     | Immediate      |                                                                                                    |   |
| 🖬 Atribuir politica |                         | The second second second second second second second second second second second second second second second se |                     | impressords    |                                                                                                    |   |
| ≓ Alterar política  |                         | Marcar todas                                                                                                    | 🖶 Impressora        | Endereço IP    | Image: State of the state of the state of |   |
| 🖺 Relatórios        |                         |                                                                                                    | iR1643i             | 192.168.25.100 | R\$0,10 / R\$0,10 / R\$0,10 / R\$0,10                                                                                                    |   |
| 🗠 Gráficos          | *                       |                                                                                                    | OKI-ES5162 - Desenv | 192.168.25.114 | R\$0,10 / R\$0,10 / R\$0,10 / R\$0,10                                                                                                    |   |

# 11- Instalação da Impressora na Estação de Trabalho

Para que o sistema faça a contagem de páginas, será preciso instalar as impressoras na estação de trabalho apontando para o IP do Printertux.

#### A instalação deverá ser feita usando o protocolo LPD, conforme procedimento: Windows:

https://www.hesolucoes.com.br/arquivos/Manual-Impressora-Ipr-Windows-Premium+.pdf Ubunto:

https://www.hesolucoes.com.br/arquivos/Manual-Impressora-Ipr-Ubuntu-Premium+.pdf MacOs:

https://www.hesolucoes.com.br/arquivos/Manual-Impressora-Ipr-MacOS-Premium+.pdf

Para automatizar a instalação, fornecemos um script modelo. Altere as opções de acordo com os parâmetros da sua rede e execute o arquivo na estação onde deseja instalar a impressora. **VB Script: http://www.hesolucoes.com.br/arquivos/windows/PrinterTux\_LPR.vbs** 

# **12- Instalação de Impressora USB no Printertux**

Para contabilizar páginas em impressoras USB, a estação de trabalho onde a impressora está conectada fisicamente deverá trabalhar como um servidor LPD.

Segue abaixo procedimento de configuração.

- Windows 7: http://www.hesolucoes.com.br/arquivos/servico\_lpd\_windows\_7.pdf
- Windows XP: http://www.hesolucoes.com.br/arquivos/servico\_lpd\_windows\_xp.pdf

Caso ainda haja dúvidas, estamos à disposição nos contatos abaixo: **Telefones:** (31) 2626-3845 / (31) 4063-9876 **E-mail:** suporte@hesolucoes.com.br

Atenciosamente, HE Soluções em informática LTDA

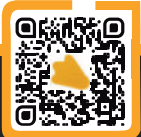

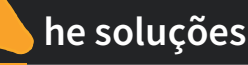